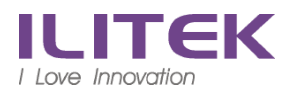

Apple(ios)

## 注意 ↓ 以下開始第一次設定請用 <u>4G</u>, <mark>關閉無線 , 關閉無線</mark>\_方能註冊

搜尋 mobileiron, 安裝 Mobile@Work

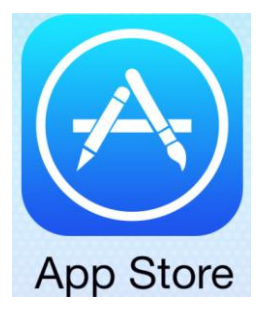

←-<u>以下安裝時 如需要 Apple id 密碼 請自行輸入</u>

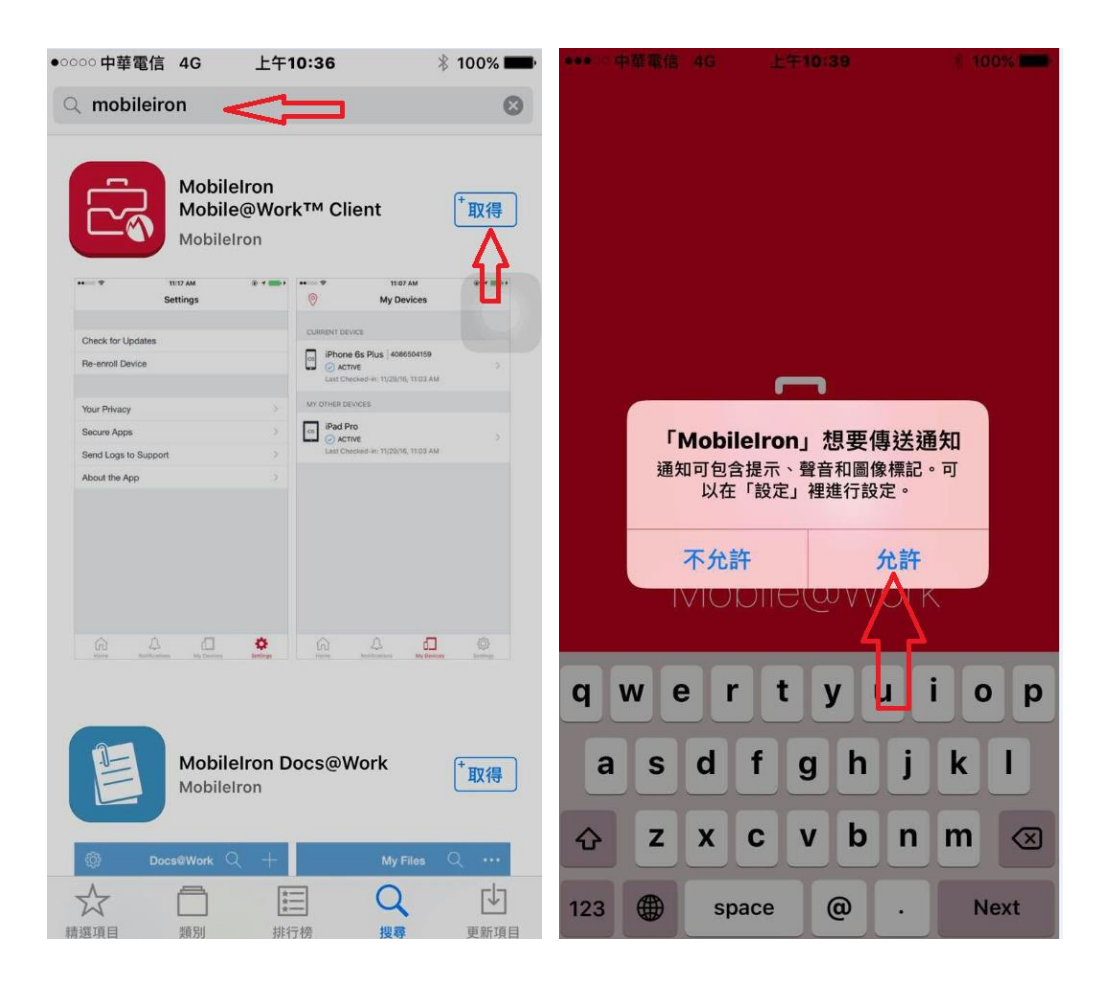

## 開機帳號,開機密碼

| ●●○○○ 中華電信 4G                                        | 上午10:4                                        | 0                   | * 100                                                                                                    | )% 🔳                | ••000                           | 中華電信                          | 4G                                | 上午                         | 10:40                |                    | 2           | 1009           | % <b>***</b>                                                                                                    |  |
|------------------------------------------------------|-----------------------------------------------|---------------------|----------------------------------------------------------------------------------------------------|---------------------|---------------------------------|-------------------------------|-----------------------------------|----------------------------|----------------------|--------------------|-------------|----------------|----------------------------------------------------------------------------------------------------|--|
| Mobile@Work                                          |                                               |                     | 1                                                                                                    | 注册                  |                                 |                               | м                                 | Mobile@Work                |                      |                    |             | 註冊             |                                                                                                    |  |
|                                                      |                                               |                     |                                                                                                    |                     |                                 |                               |                                   |                            |                      |                    |             |                |                                                                                                    |  |
| tlhsu                                                |                                               |                     |                                                                                                    |                     | tlhs                            | u                             |                                   |                            |                      |                    |             |                |                                                                                                    |  |
| msc.ilitek.com.tw                                    |                                               |                     |                                                                                                    |                     |                                 |                               |                                   |                            |                      |                    |             |                |                                                                                                    |  |
|                                                      |                                               |                     |                                                                                                    |                     | msc.ilitek.com.tw               |                               |                                   |                            |                      |                    |             |                |                                                                                                    |  |
|                                                      |                                               |                     |                                                                                                    |                     |                                 |                               |                                   |                            |                      |                    |             |                |                                                                                                    |  |
|                                                      |                                               |                     |                                                                                                    |                     |                                 |                               |                                   | _                          |                      |                    |             |                |                                                                                                    |  |
|                                                      |                                               |                     |                                                                                                    |                     | 不受信任的認證                         |                               |                                   |                            |                      |                    |             |                |                                                                                                    |  |
|                                                      |                                               |                     |                                                                                                    |                     |                                 | 無法                            | 玉驗證此                              | 伺服器<br>「接受」                | 的 SSI<br> 繼續         | _ 憑證<br>。          | 。點選         |                |                                                                                                    |  |
|                                                      |                                               |                     |                                                                                                    |                     |                                 |                               | 接受                                |                            |                      | 拒約                 | 窗           | 1              |                                                                                                    |  |
|                                                      |                                               |                     |                                                                                                    |                     |                                 |                               | Λ                                 |                            |                      |                    |             |                |                                                                                                    |  |
|                                                      |                                               |                     |                                                                                                    |                     |                                 |                               | 44                                |                            |                      |                    |             |                |                                                                                                    |  |
| q w e                                                | r t y                                         | u                   | i o                                                                                                    | р                   |                                 |                               | Ц                                 |                            |                      |                    |             |                |                                                                                                    |  |
| asd                                                  | fa                                            | hi                  | k                                                                                                    | Γ                   |                                 |                               |                                   |                            |                      |                    |             |                |                                                                                                    |  |
|                                                      | · 3                                           |                     |                                                                                                    | _                   |                                 |                               |                                   |                            |                      |                    |             |                |                                                                                                    |  |
|                                                      |                                               |                     |                                                                                                    |                     |                                 |                               |                                   |                            | RED BY               | olr                | oni         |                |                                                                                                    |  |
| 123                                                  |                                               | .com                | Ne                                                                                                    | ext                 |                                 |                               |                                   | 10                         |                      | en                 |             | 0              |                                                                                                    |  |
|                                                      |                                               | ·                   |                                                                                                    |                     |                                 |                               |                                   |                            |                      |                    |             |                |                                                                                                    |  |
| •••••• 中華電信 4G                                       | 上午10:40                                       | )                   | \$ 100                                                                                                    | % 💼                 | ••000 <b>q</b>                  | 中華電信                          | 4G                                | 上午1                        | 10:40                |                    | 2           | 8 1009         | 6 <b></b> ,                                                                                                    |  |
| •••••• 中華電信 4G                                       | 上午10:40<br>Mobile@W                           | o<br>Vork           | ∦ 100'<br>∄                                                                                                    | % <b>——</b> )<br>主冊 | ••000 <b>f</b>                  | 中華電信                          | 4G<br><b>M</b> (                  | 上午1<br>obile               | 0:40<br>@ <b>Wc</b>  | ork                | 2           | )<br>1009<br>記 | % <b>===</b> ,<br>E∰                                                                                                    |  |
| •••••• 中華電信 4G                                       | 上午10:40<br>Mobile@W                           | o<br>Vork           | * 100'<br>100                                                                                                    | % <b>——</b> ><br>主冊 | ••००० <b>म</b>                  | 中華電信                          | 4G<br><b>M</b> (                  | 上午1<br>obile               | 0:40<br>@ <b>Wc</b>  | ork                | 2           | 1009           | « ━=•<br>E∰                                                                                                    |  |
| ●●○○○中華電信 4G<br>tlhsu                                | 上午10:40<br>Mobile@W                           | o<br>/ork           | ∦ 100'<br>意                                                                                                    | % <b></b> ><br>主冊   | ••००० म<br>tlhsu                | 中華電信<br>L                     | 4G<br><b>M</b> (                  | 上午1<br>obile               | 10:40<br>@Wc         | ork                | >           | 》1009<br>討     | « <b>■■</b> •<br>E <b>∰</b>                                                                                                    |  |
| ••••••中華電信 4G<br>tlhsu<br>msc.ilitek.con             | 上午10:40<br>Mobile@W                           | o<br>Vork           | * 100'<br>記                                                                                                    | % <b>■●</b> •<br>主冊 | ••○○○ Ħ<br>tlhsu<br>msc         | 中華電信<br>u<br>.ilitek.c        | 4G<br>Ma                          | 上午1<br>obile<br>v          | 0:40<br>@ <b>Wc</b>  | ork                | ;           | ₿ 1009<br>Ē    | 6 <b></b> )<br>E <del>M</del>                                                                                                    |  |
| ・・・・・・・・・・・・・・・・・・・・・・・・・・・・・・・・・・・・                 | 上午10:40<br>Mobile@W<br>n.tw                   | )<br>/ork           | × 100'                                                                                                    | % <b></b> ><br>È₩   | •••••• tlhsu<br>msc             | 中華電信<br>u<br>.ilitek.c        | 4G<br>Ma<br>com.tv                | 上午1<br>obile<br>w          | 0:40<br>@Wc          | ork                | 2           | ₿ 1009<br>Ē    | € ■                                                                                                    |  |
| ●●●●●●●●●                                            | 上年10:40<br>Mobile@W                           | ork                 | ∦ 100'<br>≘                                                                                                    | % <b>■</b> •<br>±∰  | •••••• ¢                        | Þ華電信<br>u<br>.ilitek.c        | 4G<br>M(<br>com.tv                | 上午1<br>obile<br>w          | 10:40<br>@ <b>Wc</b> | ork                | 2           | ₿ 1009<br>註    | 6 <b>■</b> •<br>E <b>∰</b>                                                                                                    |  |
| ●●●○○中華電信 4G<br>tlhsu<br>msc.ilitek.con              | 上年10:40<br>Mobile@W                           | lork                | <sup>★</sup> 100 <sup>-</sup><br>言:<br>100 <sup>-</sup><br>100 <sup>-</sup><br>1 | % <b>■●</b><br>±∰   | ••••• ا<br>tlhsu<br>msc         | Þ華電信<br>u<br>.ilitek.c        | 4G<br>Ma<br>com.tv                | 上午1<br>obile<br>w          | @ <b>Wc</b>          | ork                | 3           | 》1009<br>記     | 6 <b></b> )<br>E <b></b> )                                                                                                    |  |
| •••••• 中華電信 46<br>tlhsu<br>msc.ilitek.con            | 上年10:40<br>Mobile@W                           | o<br>lork           | 第 100°                                                                                                    | % <b>■</b> •<br>±∰  | •••••• 4<br>tlhsu<br>msc        | Þ華電信<br>u<br>.ilitek.c        | 4G<br>Ma<br>com.tv                | 上午1<br>obile<br>w          | 0:40<br>@Wc          | ork                | ;           | 1009<br>1      | « <b>—</b> •<br>E <b>∰</b>                                                                                                    |  |
| •••···中華電信 46<br>tlhsu<br>msc.ilitek.con             | 上年10:40<br>Mobile@W                           | o<br>lork           | * 100<br>È                                                                                                    | % <b>■●</b><br>主冊   | •••••• 4<br>tlhsu<br>msc        | Þ華電信<br>u<br>.ilitek.c        | 46<br>Ma<br>com.tv                | 上午1<br>obbile<br>v         | @Wc                  | ork                | ,           | 1009<br>1      | <ul> <li>δ</li> <li>φ</li> <li>φ</li></ul>                                                                                                    |  |
| •••···中華電信 46<br>tlhsu<br>msc.ilitek.con             | 上年10:40<br>Mobile@W                           | o<br>/ork           | * 100<br>E                                                                                                    | % <b>■●</b><br>±冊   | ••••• 4                         | Þ華電信<br>u<br>.ilitek.c        | 4G<br>M(<br>com.tv                | 上午1<br>obbile<br>w         | 10:40<br>@Wc         | prk                | 3           | 》1009<br>註     | <ul> <li>▲</li> <li>▲</li></ul>                                                                                                    |  |
| •••···中華電信 46<br>tlhsu<br>msc.ilitek.con             | 上年10:40<br>Mobile@W                           | o<br>/ork           | * 100<br>E                                                                                                    | % <b>■●</b><br>÷冊   | ••••• 4                         | Þ華電信<br>u<br>.ilitek.c        | 4G<br>M(<br>com.tv                | 上午1<br>D <b>bbile</b><br>W | 10:40<br>@Wc         | prk                | ,           | 》1009<br>註     | <ul> <li>▲</li> <li>▲</li></ul>                                                                                                    |  |
| •••••• 中華電信 4G<br>tlhsu<br>msc.ilitek.con<br>••••••  | 上年10:40<br>Mobile@W<br>n.tw                   | o<br>fork           | * 100'<br>È                                                                                                    | % ■●<br>主冊<br>◎     | tihsu<br>msc                    | 中華電信<br>u<br>.ilitek.c        | 4G<br>M(<br>com.tv<br>•]          | 上午1<br>obile<br>w          | 0:40<br>@Wc          | ork<br>A           | *           | + 1009         | 6 ➡                                                                                                    |  |
| ••••••••••<br>tlhsu<br>msc.ilitek.con<br>•••••••     | 上年10:40<br>Mobile@W<br>n.tw<br>} # %<br>~ < > | o<br>/ork           | * 100<br>* +<br>£ ¥                                                                                                    | % ➡<br>主冊<br>②      | tlhsu<br>msc<br>••••            | 中華電信<br>u<br>.ilitek.c<br>] { | 46<br>ma<br>com.tv                | 上午1<br>obile<br>v          | 10:40<br>@Wc<br>>    | ork<br>∧<br>€      | *<br>£      | +<br>¥         | <ul> <li></li> <li></li></ul> |  |
| •••••• 中華電信 46<br>tlhsu<br>msc.ilitek.con<br>••••••• | L#10:40<br>Mobile@W<br>n.tw                   | o<br>fork<br>∧<br>€ | * 100'<br>È<br>* +<br>£ ¥<br>7                                                                                                    | % ➡<br>主冊<br>◎      | ••••• 4<br>tlhsu<br>msc<br>•••• | 中華電信<br>u<br>.ilitek.c<br>] { | 4G<br>Ma<br>com.tv<br>)<br>)<br>~ | Ltfi<br>obile<br>w         | 10:40<br>@Wc         | ork<br>∧<br>€<br>! | *<br>£<br>, | +<br>¥         | <ul> <li>★ →</li> <li>★ →</li></ul>                                                                                                    |  |

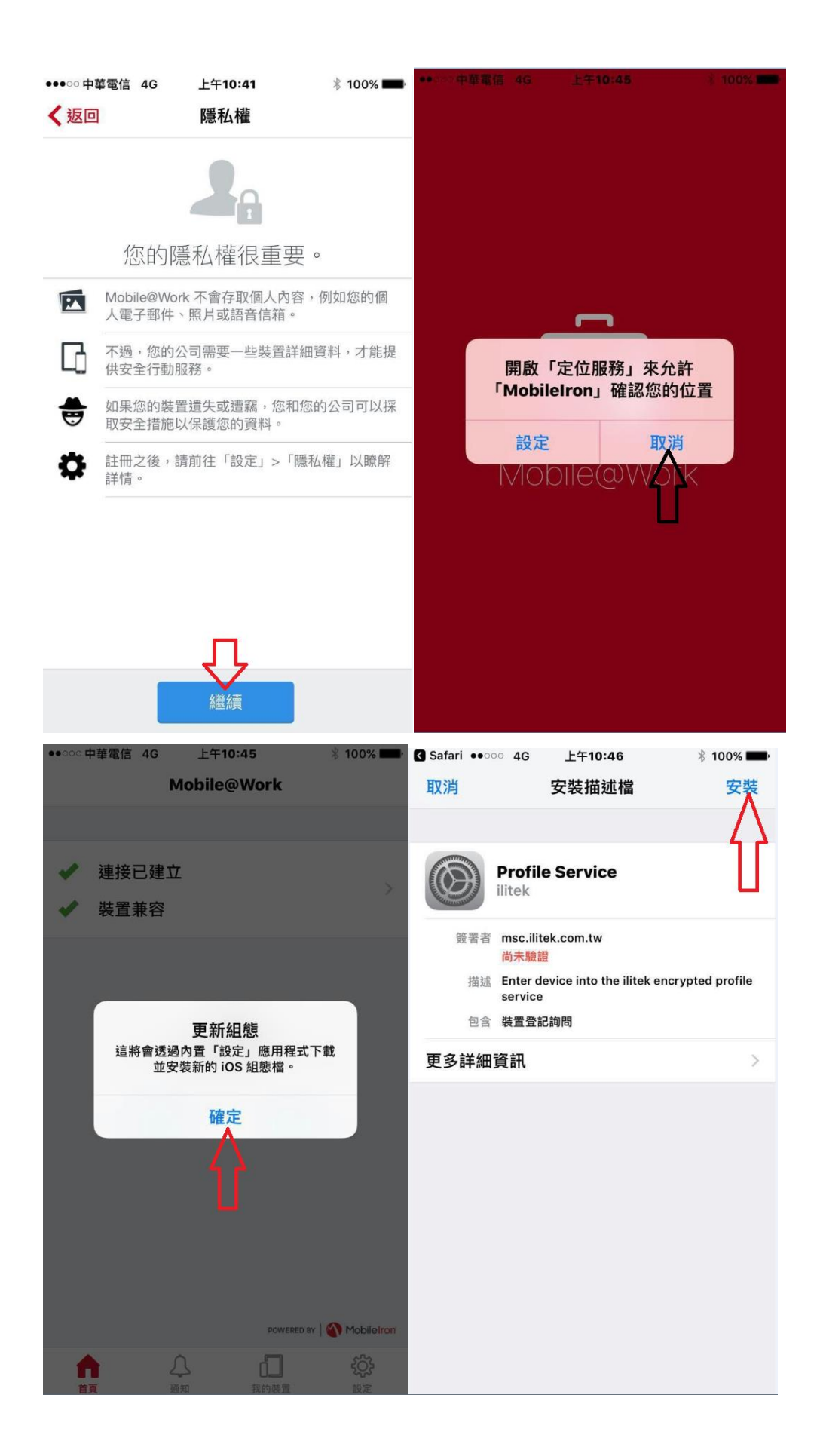

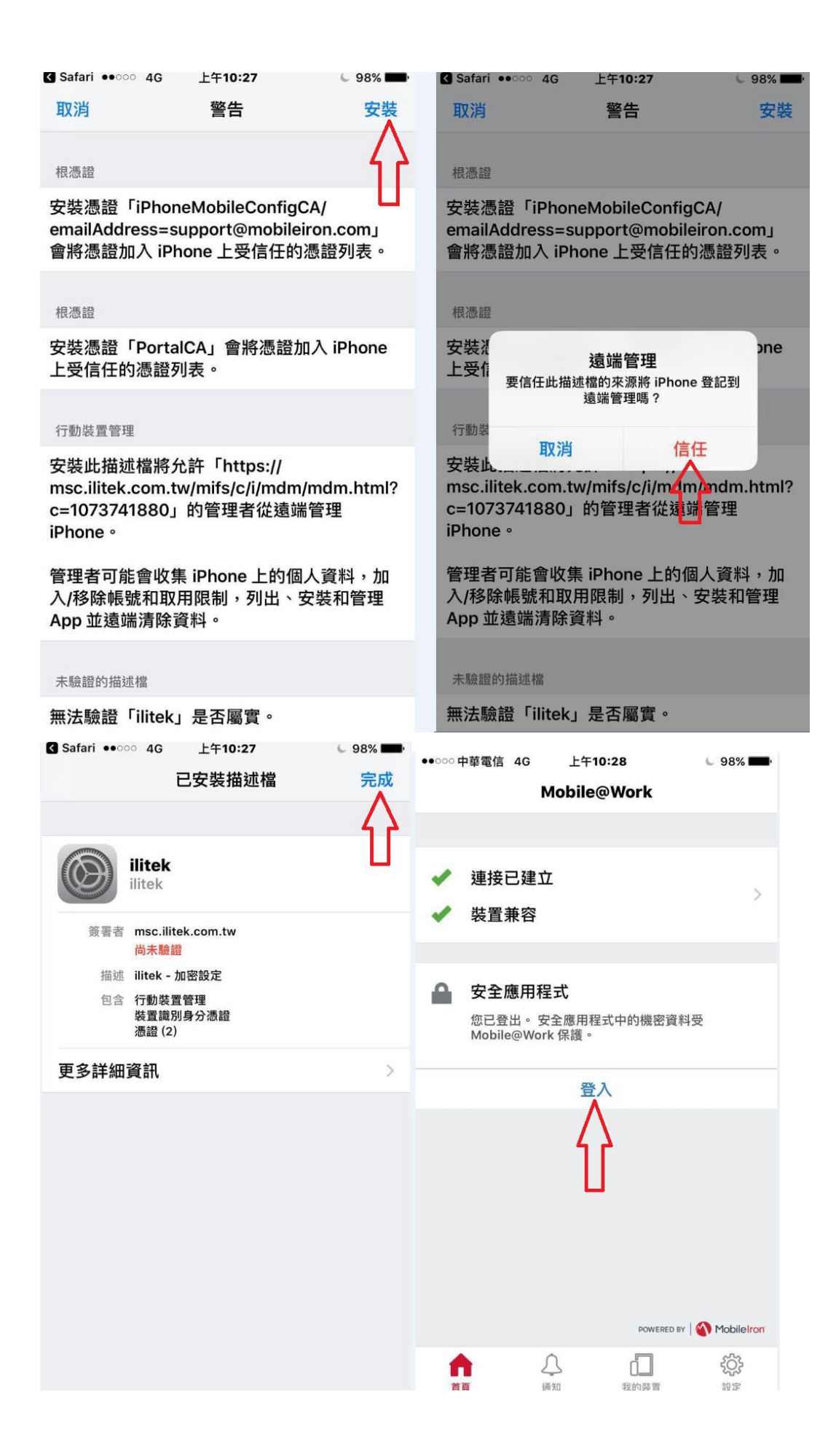

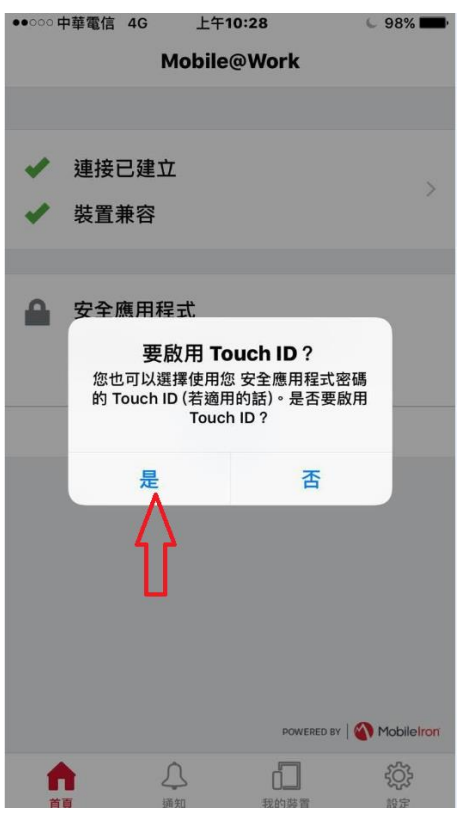

安裝完成後 將會有以下四個 APP 程式

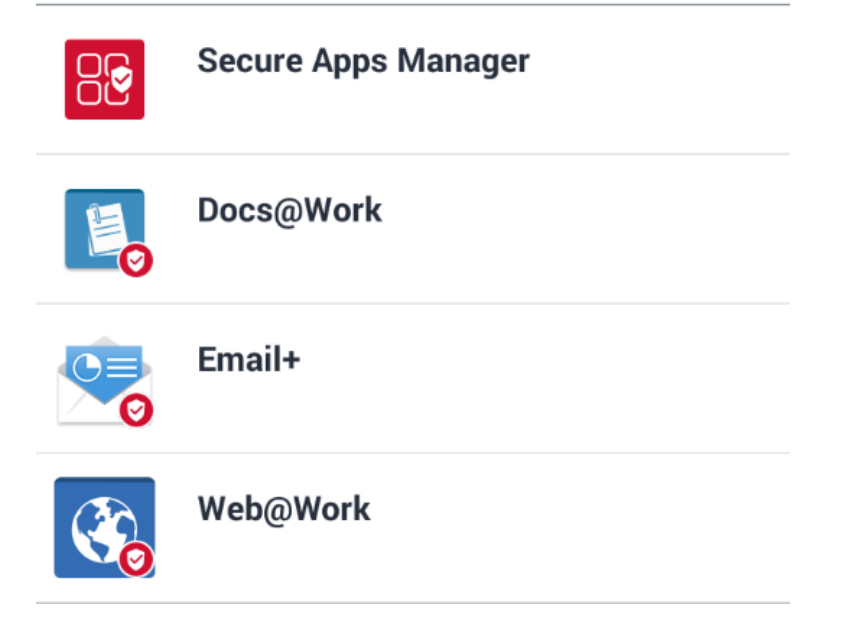

最後開啟 Email+, 待同步完成後 便可以使用.